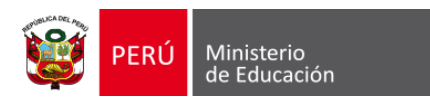

## MANUAL DE USUARIO PARA EL REGISTRO DE FICHAS DE EVALUACIÓN DEL "I SIMULACRO NACIONAL MULTIPELIGRO 2025"

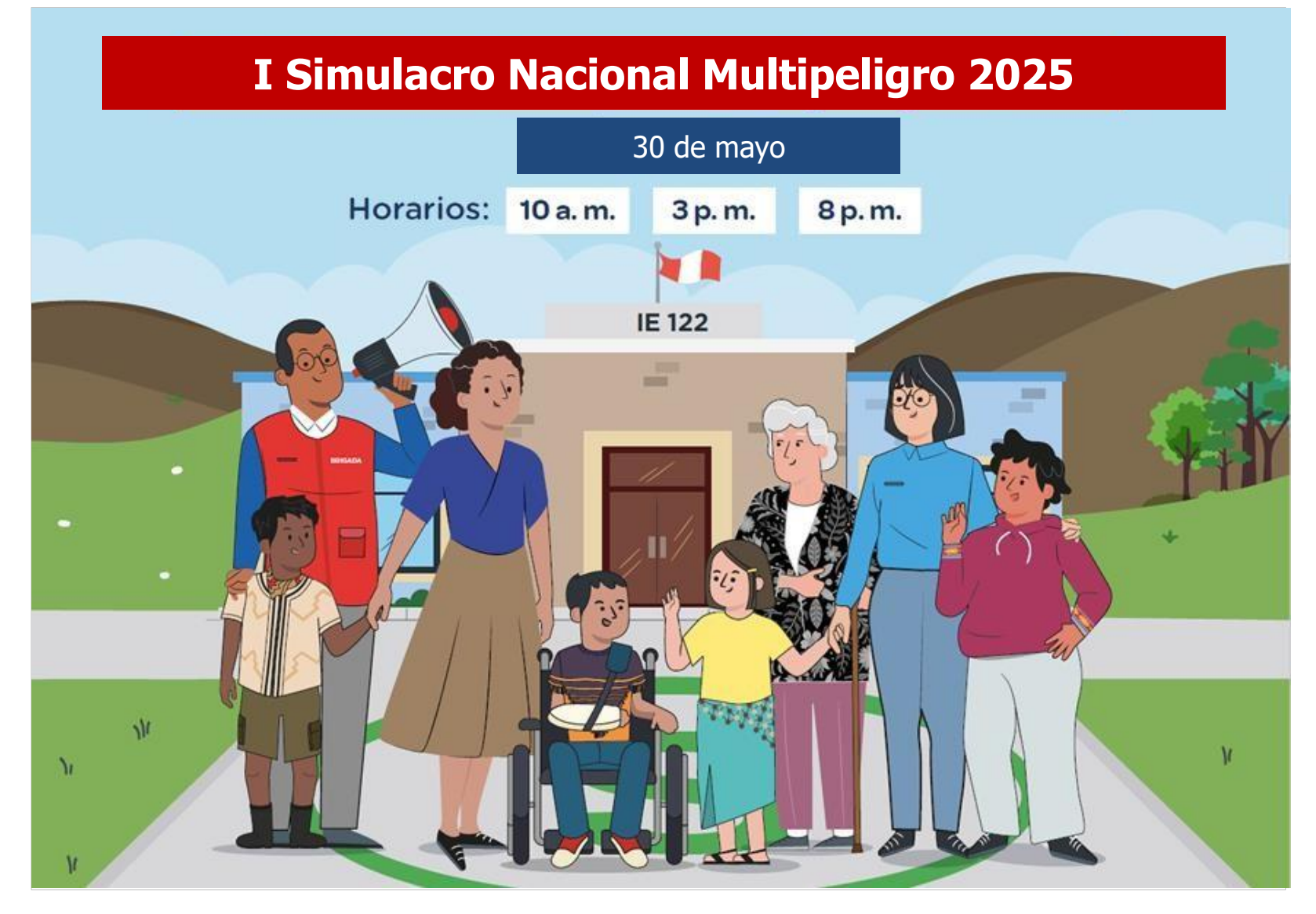

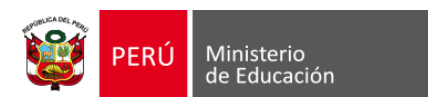

## ¿Cómo registro la ficha de evaluación de la ejecución del primer Simulacro Nacional Multipeligro 2025?

Ingresar a: <u>https://coeseducacion.pe/</u>

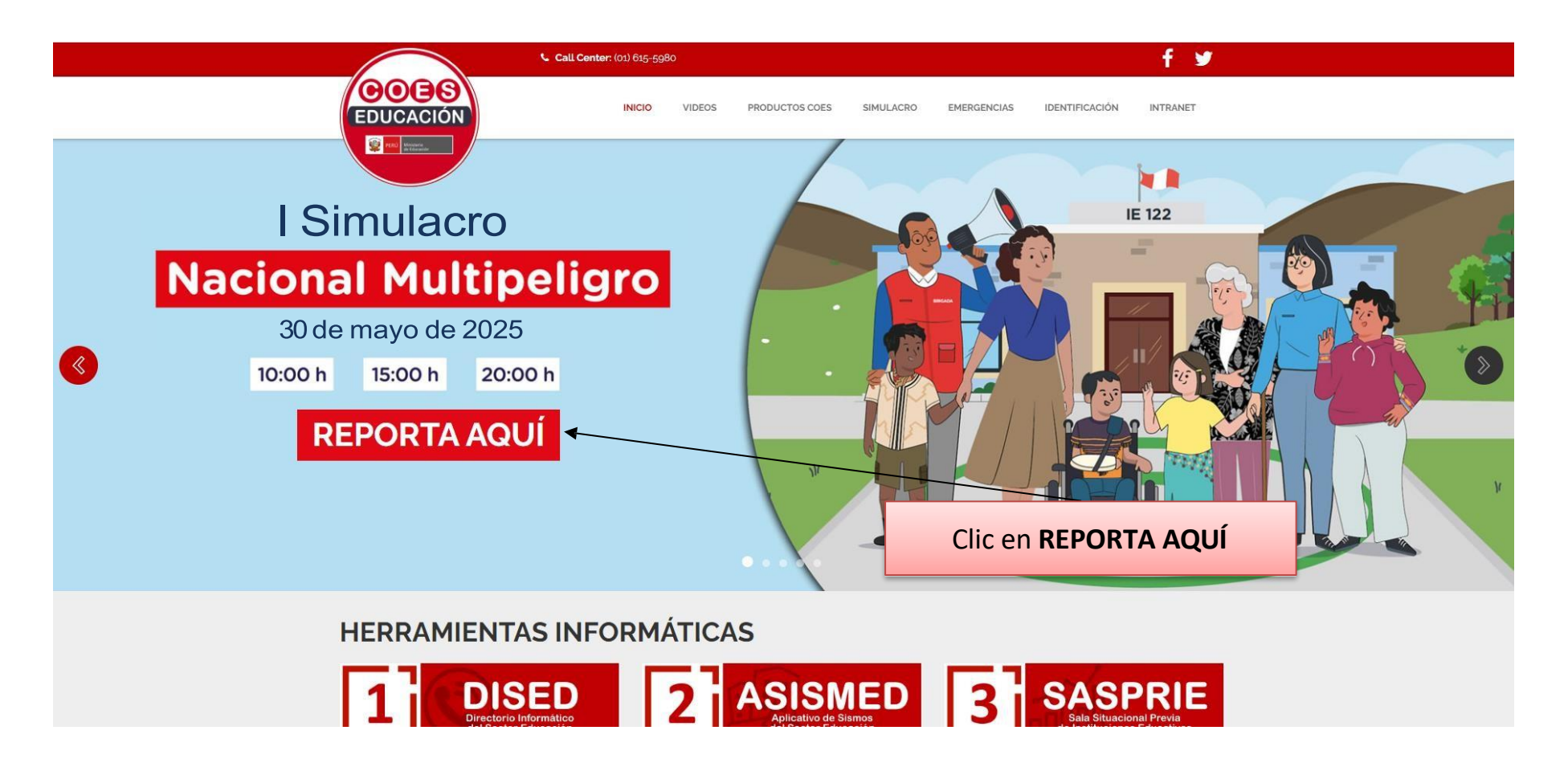

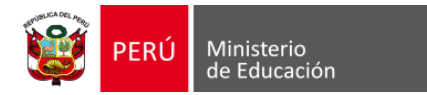

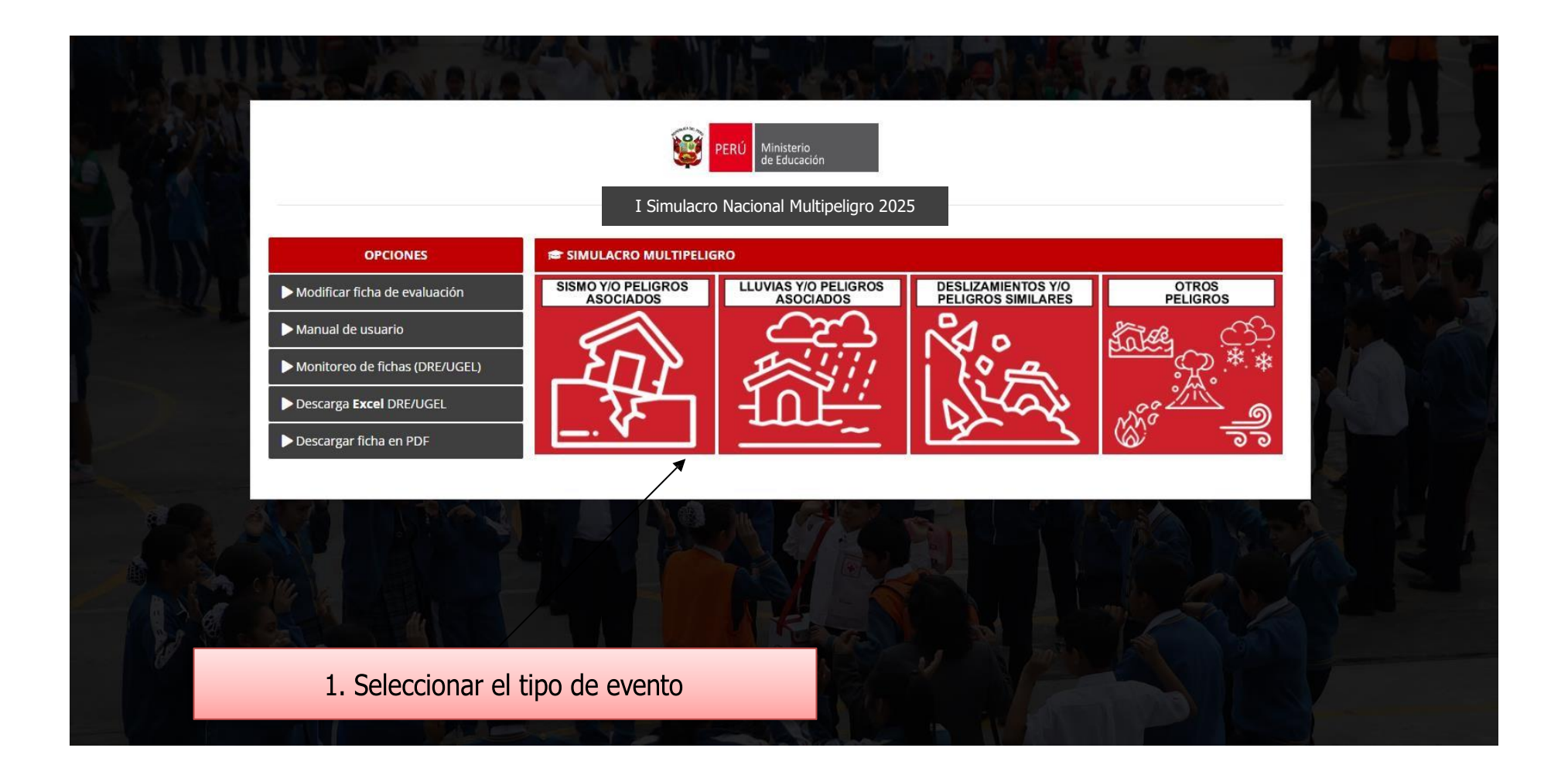

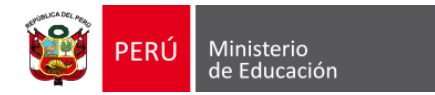

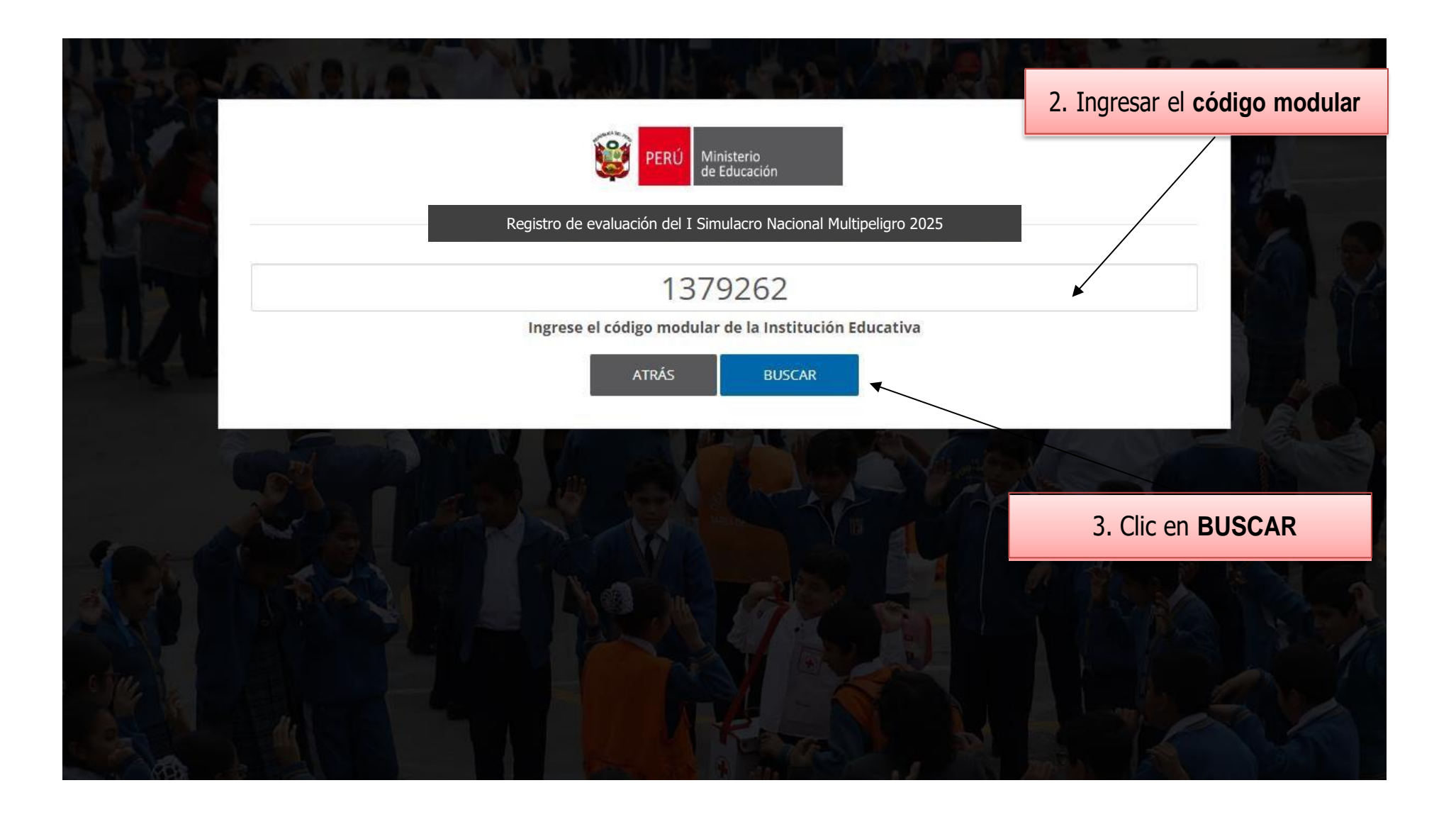

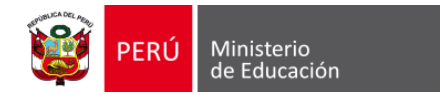

|                                           | Registro de evalu               | PERÚ Ministerio<br>de Educación<br>uación del I Simulacro Nacional Mult | tipeligro 2025             |                                   |
|-------------------------------------------|---------------------------------|-------------------------------------------------------------------------|----------------------------|-----------------------------------|
|                                           | Ingrese el d                    | ódigo modular de la Institución Educa<br>ATRÁS BUSCAR                   | tiva                       |                                   |
|                                           | Datos į                         | generales de la Institución Educativa<br>Fuente: ESCALE                 |                            | 4. Clic en <b>REGISTRAR FICHA</b> |
| Nor                                       | obre: 00004 Maria Montessori    |                                                                         |                            |                                   |
| Departam                                  | ento: San Martin                | Provincia:                                                              | Rioja                      |                                   |
| Di                                        | trito: Nueva Cajamarca          |                                                                         |                            |                                   |
| 1 And And And And And And And And And And | DRE: Dre San Martin             | UGEL                                                                    | Ugel Rioja                 |                                   |
| Código                                    | ocal: 540249                    | Código modular:                                                         | 1379262                    |                                   |
|                                           | Nivel: Básica Especial-primaria | Turno:                                                                  | Mañana                     |                                   |
|                                           | Área: Urbana                    | Gestión:                                                                | Pública De Gestión Directa |                                   |
|                                           |                                 | REGISTRAR FICHA DE EVALUACIÓN                                           |                            |                                   |

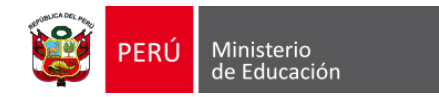

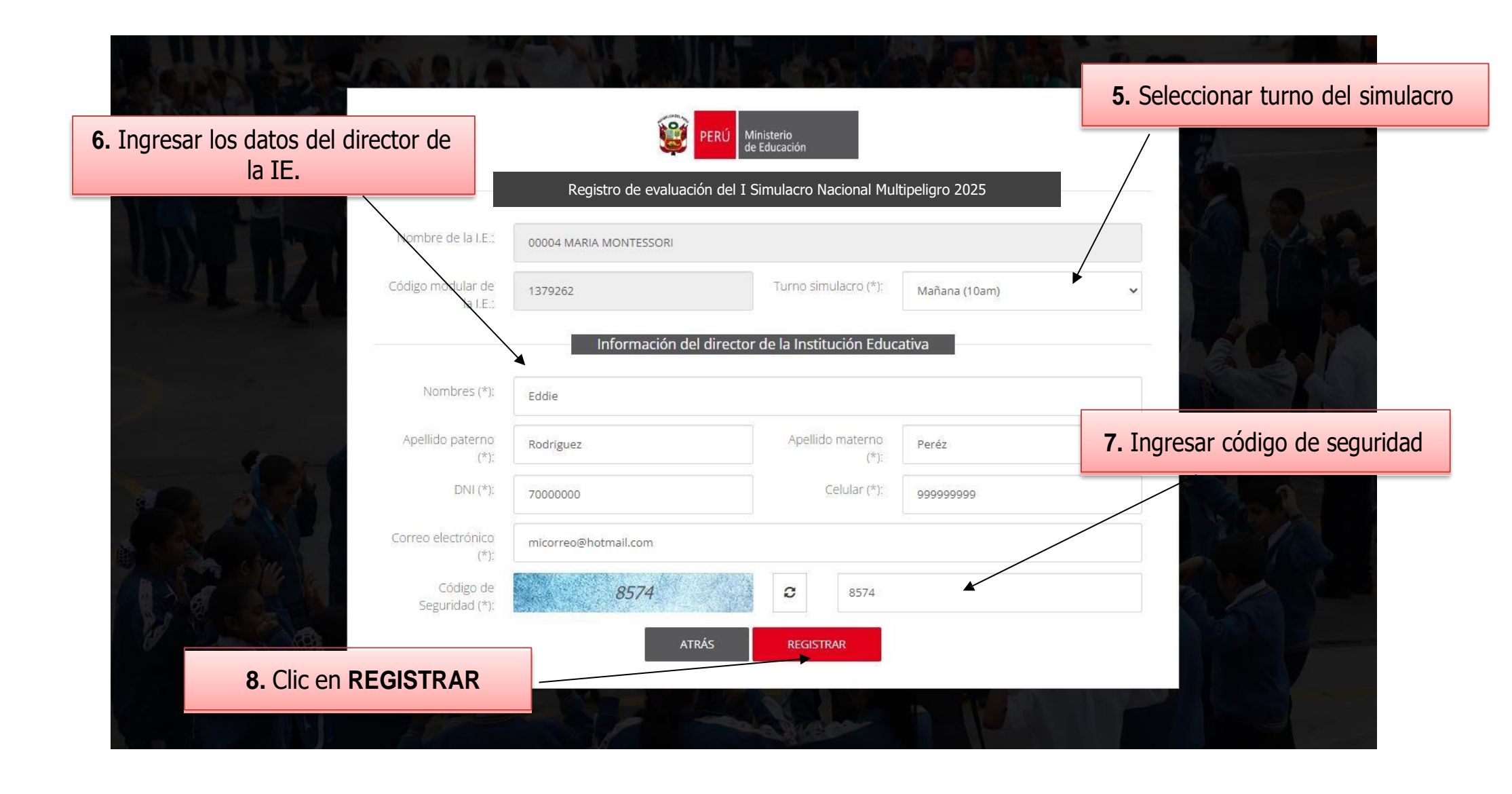

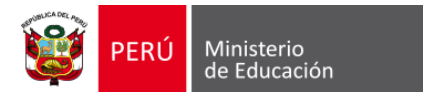

| GLOSARIO:                                             | T 1. ORGANIZACION ANTE EMERGENCIAS Y DESASTRES:                                                                   |
|-------------------------------------------------------|----------------------------------------------------------------------------------------------------|
| CGCO: Comité de Gestión de<br>Condiciones Operativas, | 1.1 Lideres de la GRD en las IE que organizan la preparación de la IE para participar en los simulacros escolares |
| Gestión del Riesgo de Desastres.                      | 1.1.1 ¿La Institución Educativa ha conformado el comité de Gestión de Condiciones operativas?                     |
| A: Educación Ambiental.                               | La IE ha conformado el CGCO y se encuentra reconocido con RD.                                                     |
| D: Resolución Directoral.                             | 🔘 La IE ha conformado el CGCO pero no está reconocido con RD.                                                     |
| E: Institución Educativa.                             | 🔿 La IE no ha conformado el CGCO.                                                                                 |
|                                                       | 1.1 Observaciones (opcional)                                                                                      |
|                                                       | Resolución Directoral                                                                                             |
|                                                       | 112 : La Institución Educativa ha conformado su brigada de Educación ambiental y GRD?                             |
| Seleccionar las respuest                              | as del na con su brigada EA Y GRD, es reconocida con RD y ha sido capacitado en GRD.                              |
| formulario                                            | conformado la Brigada de EA Y GRD (Acta) pero no está reconocido con RD y ha sido capacitado en GRD.              |
|                                                       | La IE ha conformado la brigada EA y GRD, está reconocida con RD pero no ha sido capacitado en GRD.                |
|                                                       | La IE no ha conformado la Brigada de EA Y GRD.                                                                    |
|                                                       |                                                                                                    |
|                                                       |                                                                                                    |

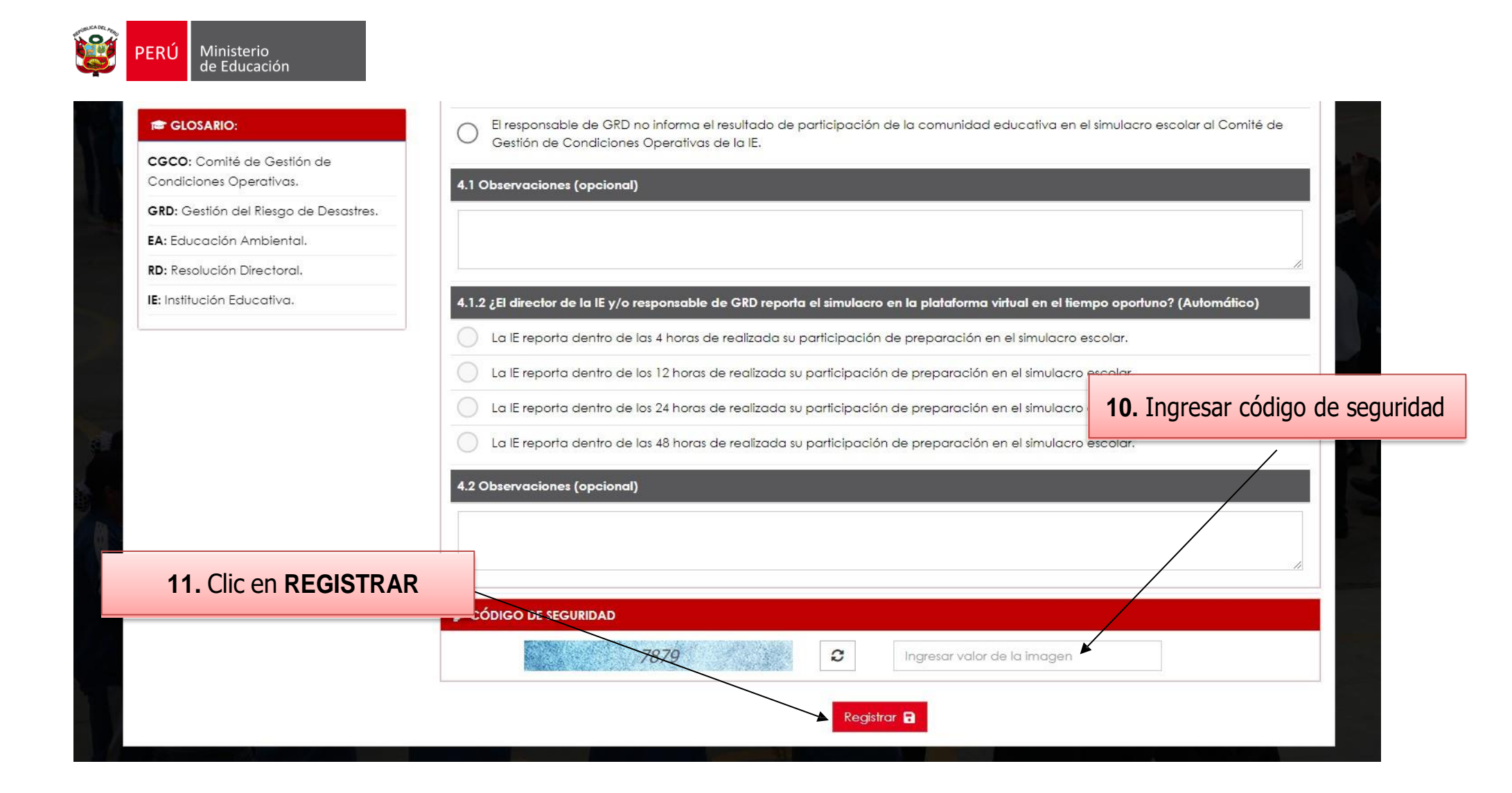

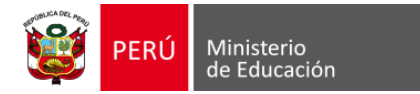

| AVISO:                      | ×                                                                  |  |
|-----------------------------|--------------------------------------------------------------------|--|
|                             | Evaluación registrada con éxito<br>Descargar ficha de evaluación 👔 |  |
| 12. Clic en DESCARGAR FICHA | Cerrar                                                             |  |
|                             |                                                                    |  |
|                             |                                                                    |  |
|                             |                                                                    |  |
|                             |                                                                    |  |

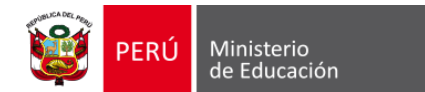

# Reporte en PDF

| ≡ fichapdf24.php |                                      | 1 / 2   — 156% +   🕄 🔇                                                                  | )                                                       |                                                                                                    |   | ± ⊕ : |
|------------------|--------------------------------------|-----------------------------------------------------------------------------------------|---------------------------------------------------------|----------------------------------------------------------------------------------------------------|---|-------|
|                  | REPORT                               | RÚ Ministerio<br>de Educación Secre<br>Gener<br>TE DE EVALUACIÓN DEL I SIMU<br>TURNO SI | taría<br>ral<br><b>JLACRO NACION</b><br>MULACRO: MAÑANA | Dficina de<br>Jefensa Nacional y de<br>Gestión del Riesgo de Desastres<br><b>AL MULTIPELIGRO 2025</b> |   |       |
|                  | INFORMACIÓN GENERAL                  |                                                                                         |                                                         |                                                                                                    |   |       |
|                  | Nombre de la Institución Educativa:  | 00004 MARIA MONTESSORI                                                                  |                                                         |                                                                                                    |   |       |
|                  | Departamento:                        | SAN MARTIN                                                                              | Provincia:                                              | RIOJA                                                                                                 |   |       |
| wolk.septector   | Distrito:                            | NUEVA CAJAMARCA                                                                         | Dirección:                                              | LOS OLIVOS                                                                                            |   |       |
|                  | DRE:                                 | DRE SAN MARTIN                                                                          | UGEL:                                                   | UGEL RIOJA                                                                                            |   |       |
| 2                | Código Local:                        | 540249                                                                                  | Código Modular:                                         | 1379262                                                                                               |   |       |
|                  | Nivel:                               | BÁSICA ESPECIAL-PRIMARIA                                                                | Turno:                                                  | MAÑANA                                                                                                |   |       |
|                  | Área:                                | URBANA                                                                                  | Gestión:                                                | PÚBLICA DE GESTIÓN DIRECTA                                                                            |   |       |
|                  | Red Educativa (código):              |                                                                                         |                                                         |                                                                                                    |   |       |
|                  | DATOS DEL DIRECTOR                   |                                                                                         |                                                         |                                                                                                    |   |       |
|                  | Apellidos y Nombres:                 | Rodriguez Peréz Eddie                                                                   |                                                         |                                                                                                    |   |       |
|                  | Correo Electrónico:                  | micorreo@hotmail.com                                                                    |                                                         |                                                                                                    |   |       |
|                  | DNI:                                 | 7000000                                                                                 | Celular:                                                | 999999999                                                                                             |   |       |
|                  | 1. ORGANIZACIÓN ANTE EMERGE          | NCIAS Y DESASTRES:                                                                      |                                                         |                                                                                                    |   |       |
|                  | 1.1 Lideres de la GRD en las IE que  | organizan la preparación de la IE para participar en los                                | simulacros escolares                                    |                                                                                                    |   |       |
|                  | 1.1.1 دلا Institución Educativa ha c | conformado el comité de Gestión de Condiciones opera                                    | tivas?                                                  |                                                                                                    |   |       |
|                  | La IE ha conformado el CGCO y se enc | cuentra reconocido con RD.                                                              |                                                         |                                                                                                    | X |       |
|                  | La IE ha conformado el CGCO pero no  | está reconocido con RD.                                                                 |                                                         |                                                                                                    |   |       |
|                  | La IE no ha conformado el CGCO.      |                                                                                         |                                                         |                                                                                                    |   |       |

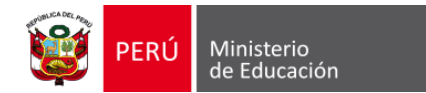

### Descargar PDF

| ≡ fichapdf24.php |                                                           | 1 / 2   - 1569                                       | s +   🗄 🔊                       |                      |                                                                                                 |   | ± ∎ : |
|------------------|-----------------------------------------------------------|------------------------------------------------------|---------------------------------|----------------------|-------------------------------------------------------------------------------------------------|---|-------|
|                  | <b>EPO</b>                                                | PERÚ Ministerio<br>de Educación<br>RTE DE EVALUACIÓN | Secreta<br>Genera<br>DEL I SIMU | Iría<br>LACRO NACION | Oficina de<br>Defensa Nacional y de<br>Gestión del Riesgo de Desastres<br>IAL MULTIPELIGRO 2025 |   |       |
|                  | INFORMACIÓN GENERAL<br>Nombre de la Institución Educativa | a: 00004 MARIA MONTES                                | Clica                           | al icono de          | descarga 土 🖊                                                                                    |   |       |
| waki kati dakat  | Distrito:                                                 |                                                      |                                 | Dirección:           |                                                                                                 |   |       |
| 2                | Código Local:                                             | 540249                                               |                                 | Código Modular:      | 1379262                                                                                         |   |       |
|                  | Nivel:                                                    | BÁSICA ESPECIAL-PRIMARIA                             |                                 | Turno:               | MAÑANA                                                                                          |   |       |
|                  | Área:                                                     | URBANA                                               |                                 | Gestión:             | PÚBLICA DE GESTIÓN DIRECTA                                                                      |   |       |
|                  | Red Educativa (código):                                   |                                                      |                                 |                      |                                                                                                 |   |       |
|                  | DATOS DEL DIRECTOR                                        |                                                      |                                 |                      |                                                                                                 |   |       |
|                  | Apellidos y Nombres:                                      | Rodriguez Peréz Eddie                                |                                 |                      |                                                                                                 |   |       |
|                  | Correo Electrónico:                                       | micorreo@hotmail.com                                 |                                 |                      |                                                                                                 |   |       |
|                  | DNI:                                                      | 7000000                                              |                                 | Celular:             | 999999999                                                                                       |   |       |
|                  | 1. ORGANIZACIÓN ANTE EMER                                 | GENCIAS Y DESASTRES:                                 |                                 |                      |                                                                                                 |   |       |
|                  | 1.1 Lideres de la GRD en las IE o                         | que organizan la preparación de la IE pa             | ra participar en los s          | imulacros escolares  |                                                                                                 |   |       |
|                  | 1.1.1 ¿La Institución Educativa I                         | ha conformado el comité de Gestión de                | Condiciones operativ            | vas?                 |                                                                                                 |   |       |
|                  | La IE ha conformado el CGCO y se                          | encuentra reconocido con RD.                         |                                 |                      |                                                                                                 | X |       |
|                  | La IE ha conformado el CGCO pero                          | no está reconocido con RD.                           |                                 |                      |                                                                                                 |   |       |
|                  | La IE no ha conformado el CGCO.                           |                                                      |                                 |                      |                                                                                                 |   |       |

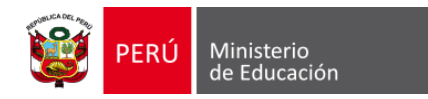

## ¿Cómo puedo descargar la ficha de evaluación de la ejecución del primer Simulacro Nacional Multipeligro 2025 si no la descargué en el momento del registro?

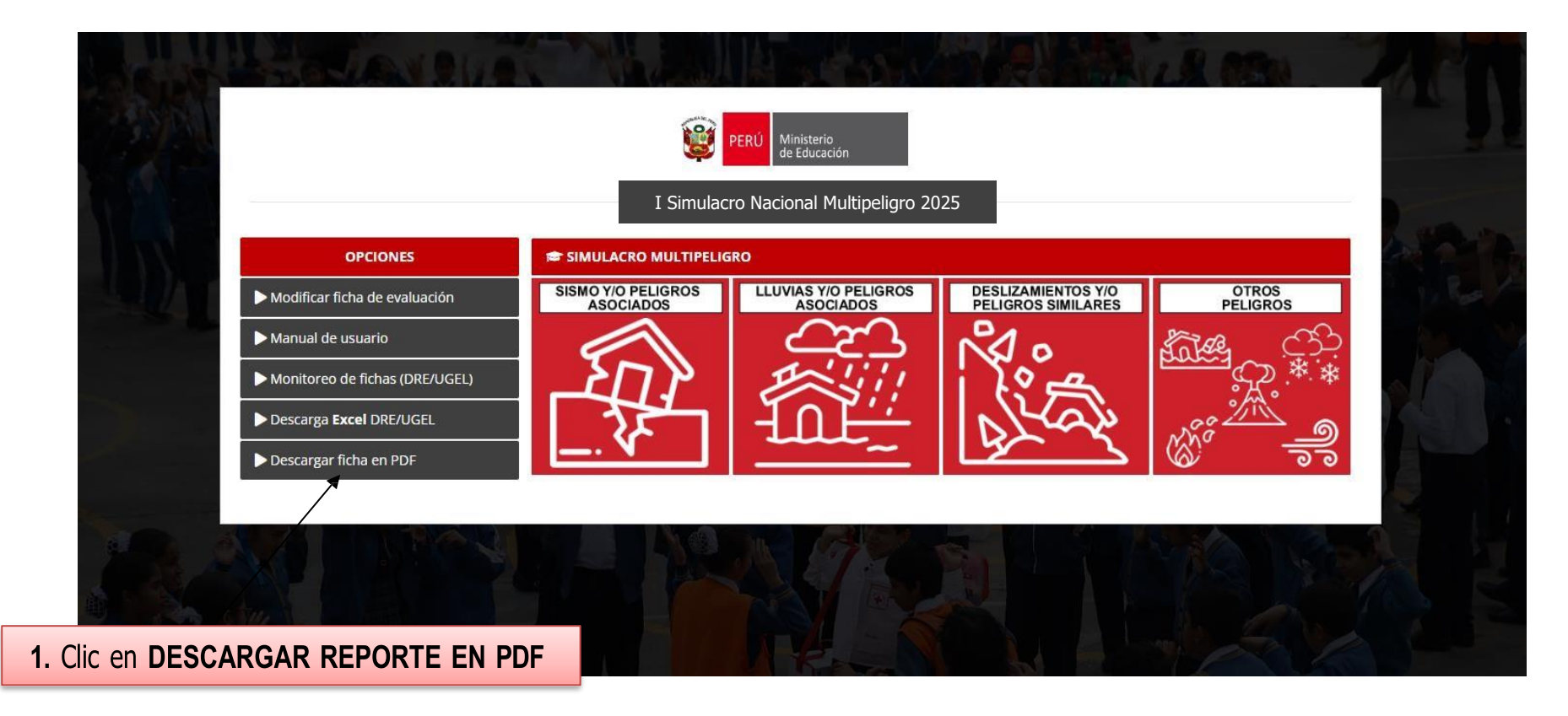

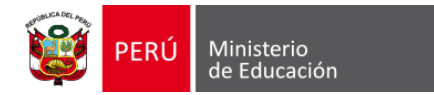

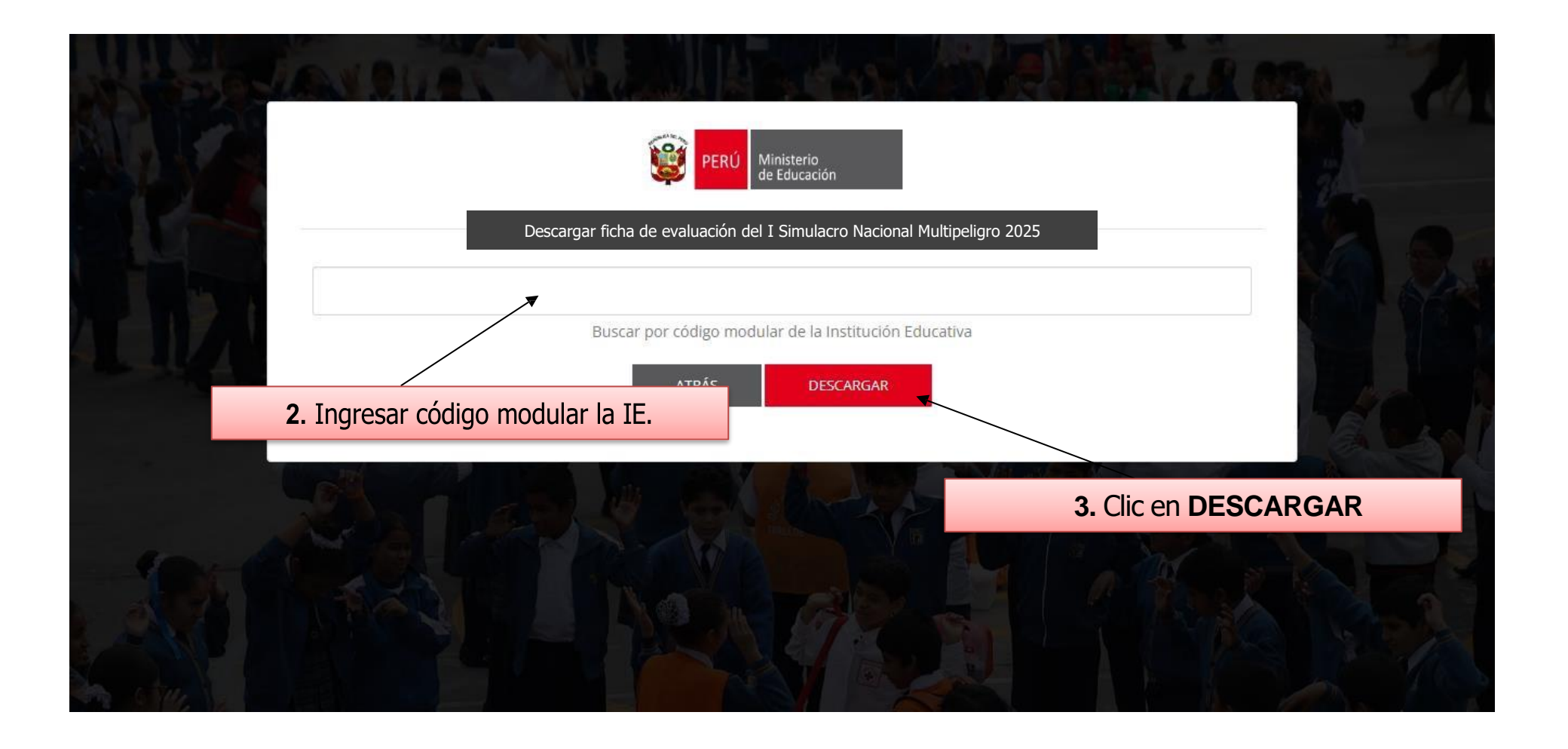

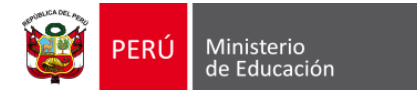

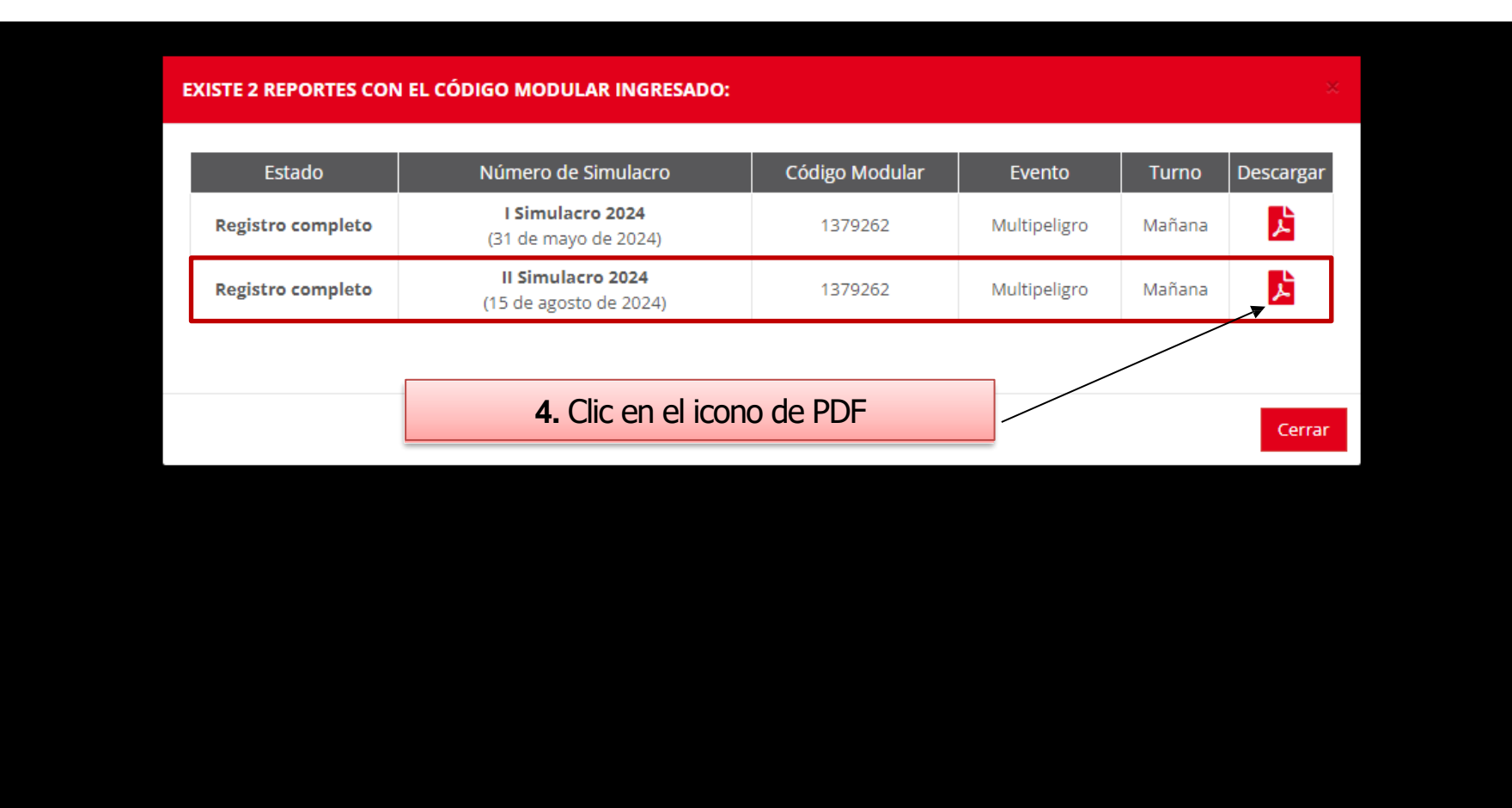

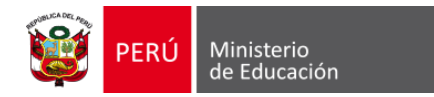

## ¿Cómo actualizar las respuestas de la ficha de evaluación del primer Simulacro Nacional Multipeligro 2025?

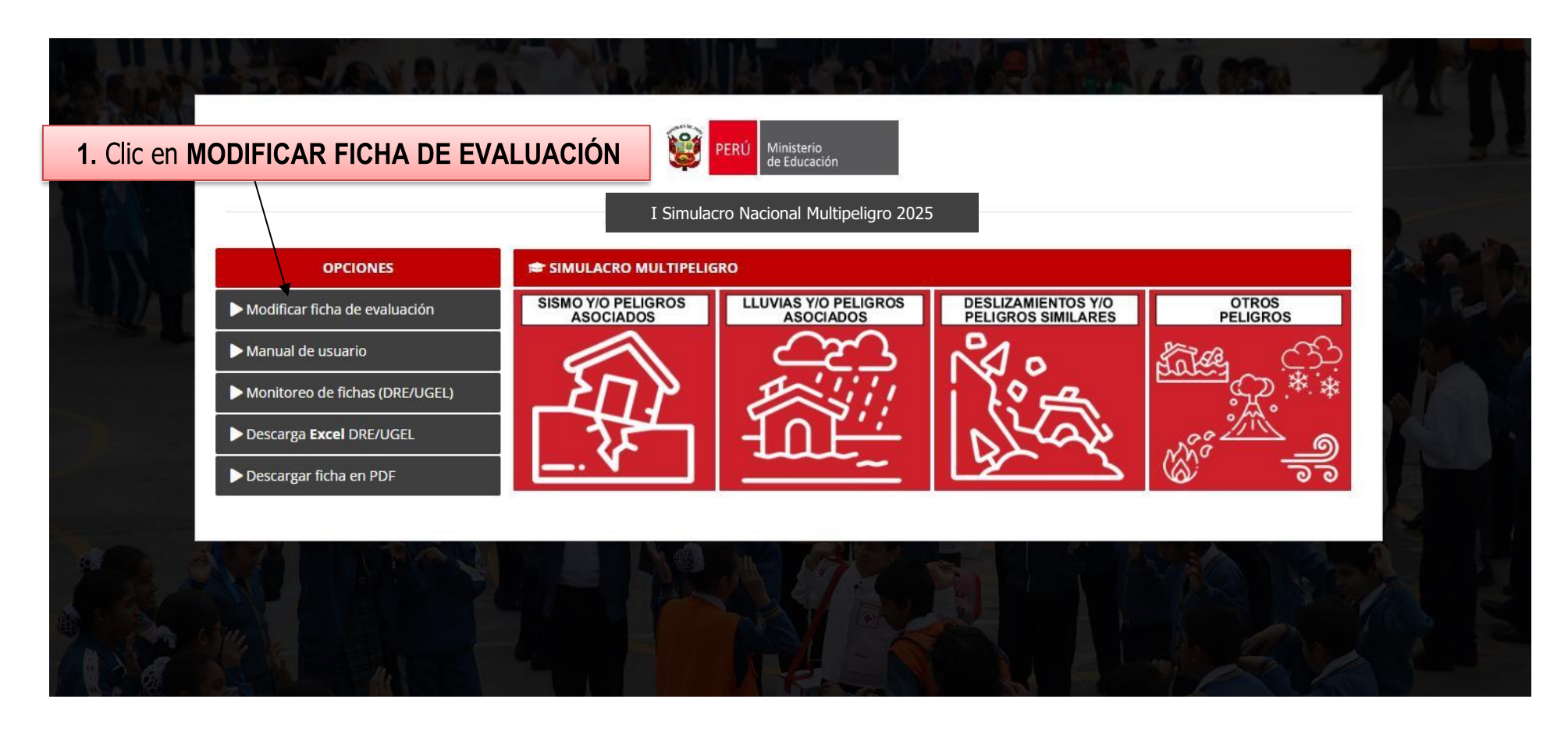

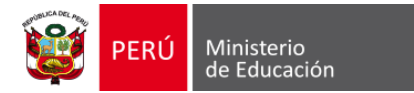

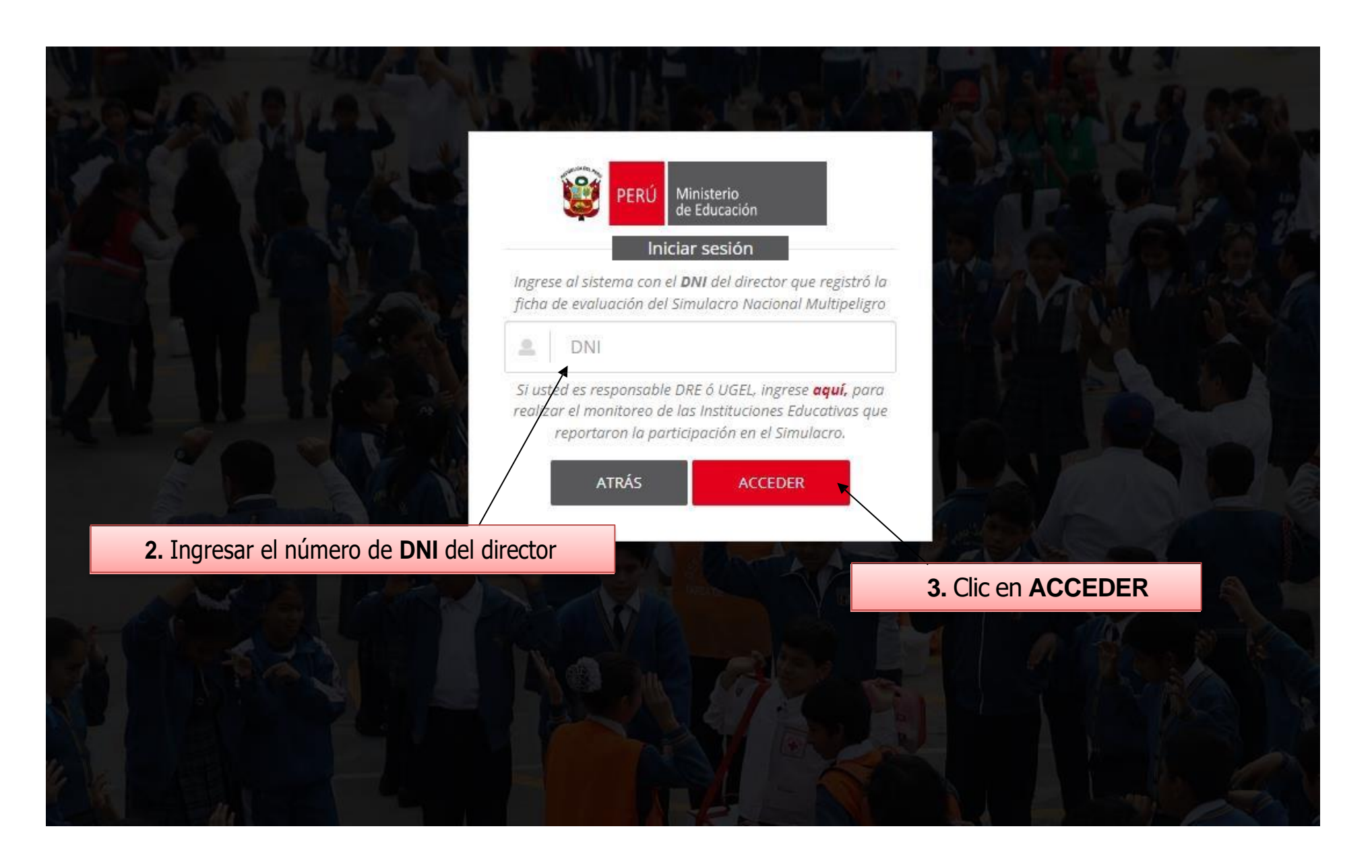

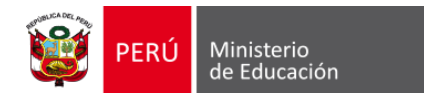

# En caso haya registrado únicamente una ficha de evaluación, el sistema automáticamente mostrará la ficha de evaluación registrada previamente.

| de Educación                          |                                                                                                    |
|---------------------------------------|----------------------------------------------------------------------------------------------------|
| 🖶 GLOSARIO:                           | 📾 1. ORGANIZACIÓN ANTE EMERGENCIAS Y DESASTRES:                                                                   |
| CGCO: Comité de Gestión de            | 1.1 Lideres de la GRD en las IE que organizan la preparación de la IE para participar en los simulacros escolares |
| GRD: Gestión del Riesgo de Desastres. | 1.1.1 ¿La Institución Educativa ha conformado el comité de Gestión de Condiciones operativas?                     |
| EA: Educación Ambiental.              | La IE ha conformado el CGCO y se encuentra reconocido con RD.                                                     |
| RD: Resolución Directoral.            | C La IE ha conformado el CGCO pero no está reconocido con RD.                                                     |
| E: Institución Educativa.             | O La IE no ha conformado el CGCO.                                                                                 |
|                                       | 1.1 Observaciones (opcional)                                                                                      |
|                                       | Resolución Directoral                                                                                             |
|                                       | 1.1.2 ¿La Institución Educativa ha conformado su brigada de Educación ambiental y GRD?                            |
|                                       | La IE cuenta con su brigada EA Y GRD, es reconocida con RD y ha sido capacitado en GRD.                           |
|                                       | C La IE ha conformado la Brigada de EA Y GRD (Acta) pero no está reconocido con RD y ha sido capacitado en GRD.   |
|                                       | La IE ha conformado la brigada EA y GRD, está reconocida con RD pero no ha sido capacitado en GRD.                |
|                                       | 🔘 La IE no ha conformado la Brigada de EA Y GRD.                                                                  |
|                                       | 1.2 Observaciones (opcional)                                                                                      |
|                                       | 1.2 Observaciones (opcional)                                                                                      |

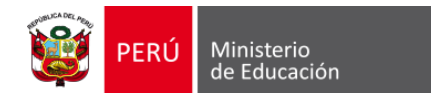

En caso haya registrado más de una ficha de evaluación, automáticamente será redirigido a la siguiente página, donde procederá a modificar la ficha de evaluación seleccionada.

|           |             | USTED TIENE            | e 2 registros con el dni proporc | DONADO       |        |            |
|-----------|-------------|------------------------|----------------------------------|--------------|--------|------------|
| Cod Local | Cod Modular | Institución Educativa  | Nivel                            | Evento       | Turno  | Actualizar |
| 540249    | 1379262     | 00004 Maria Montessori | Básica Especial-primaria         | Multipeligro | Mañana | Actualizar |
| 540249    | 1738459     | 00004 Maria Montessori | Básica Especial-inicial          | Multipeligro | Mañana | Actualizat |
|           |             |                        |                                  |              |        |            |

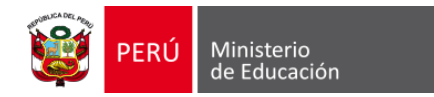

#### **Preguntas frecuentes**

¿Cuántos días estará habilitada la plataforma de registro de Simulacros?

La plataforma estará habilitada 7 días calendario.

#### ¿Es posible actualizar los datos del director que aparecen en la ficha de evaluación del primer Simulacro Nacional Multipeligro que acabo de registrar?

Sí, para efectuar cualquier modificación en los datos del director, le solicitamos enviar un correo electrónico a la siguiente dirección: **coeseducacion@minedu.gob.pe**. Por favor, asegúrese de incluir el código modular de la Institución Educativa (IE), el nombre completo del director, su número de Documento Nacional de Identidad (DNI), dirección de correo electrónico y número de teléfono celular.

#### ¿El registro de la ficha de evaluación se realiza por local educativo?

No, el registro se realiza por cada uno de los niveles (código modular) con el que cuenta la Institución Educativa.

¿Cómo puedo contactar al equipo de soporte de la plataforma de registro del simulacro?

Para recibir asistencia personalizada por parte de nuestros especialistas en la plataforma de registro del simulacro, le recomendamos comunicarse vía telefónica a los siguientes números: **989184055**, **(01)6155980** o al siguiente correo electrónico: **coeseducacion@minedu.gob.pe**.